Después de los últimos cambios de Citrix en su política de soluciones de virtualización end to end, con la aparición de la nueva versión del cliente ICA, nos podemos encontrar en casos que no deseemos migrar nuestro WI a una neuva versión, pero si que por el contrario deseemos utilizar el nuevo cliente ICA, y por lo tanto, necesitemos realizar una distribución desatendida del mismo. En este artículo mostramos como podemos hacer esta distribución.

En el caso de Web Interface 4.6, realizaremos los siguientes pasos:

- \* Renombraremos el fichero XenAppWeb.msi a Ica32Web.msi
- \* Copiaremos el fichero .msi en Program FilesCitrixWeb Interface4.6.0Clientsica32 Si no existe el directorio lo crearemos.
- \* desde el command prompt (cmd) ejecutaremos iisreset

En el caso de Web Interface 5.0, realizaremos los siguientes pasos:

\* Copiaremos el fichero XenAppWeb,msi en Program FilesCitrixWeb Interface5.0.1Clientsica32

\* El renombrar el fichero no es necesario, y desde el command prompt (cmd) ejecutaremos iisreset

## Para la distribución automática del cliente Web.

Web Interface 4.5 es la última versión de la interface Web donde el despliegue automático y la instalación era una opción.

Esto es debido a un aumento de la seguridad en el navegador IE y a las limitaciones de VISTA. Indicado esto, únicamente será posible configurar la "detección automática" en las versiones 4.6 y 5.0 tal y como se indica anteriormente, frente a la opción del despliegue automático del cliente.